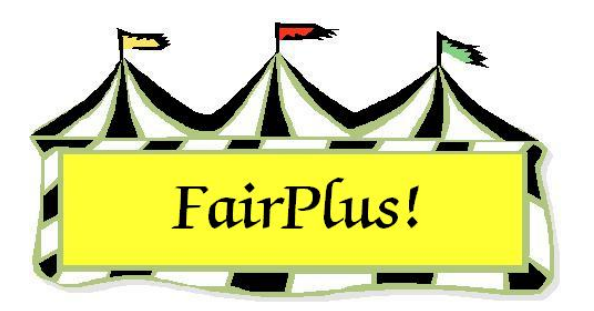

## Exhibitor Items View/Delete

The view/delete menu displays a list of all exhibitors currently entered in the fair. The list can be sorted by item, name, or class. Select an item to display the exhibitors information which includes: item number, exhibitor ID, exhibitor name, item class, method, placing, awards, earnings, fees, balance due, and available optional information.

## 1. Click Go to > Exhibitors/Items > Item Utilities > View/Delete. See Figure 1.

| Select Item by    |                      | Item           | Exhibitor Id  | E        | xhibitor Name           |              |  |
|-------------------|----------------------|----------------|---------------|----------|-------------------------|--------------|--|
| Item              | Return               | 00000020       | JGUS4300      | ľ        | Appleseed, Johnny       |              |  |
|                   |                      | Item Class     | Premium Class |          | Method                  |              |  |
| Name              | Delete               | H057001        | S001001       | 9        | S001001                 |              |  |
| Class             |                      | Placing Awards | Item          | Class Fe | e Exb. Balance          |              |  |
| 00000003 H017002  | Adamson, Adam        |                | Earnings      |          | Due                     |              |  |
| 00000004 H049002  | Adamson, Adam        |                | 0.00          | 0.00     | 0.00                    | 📕 State Fair |  |
| 00000005 H045002  | Adamson, Adam        |                |               |          |                         |              |  |
| 00000006 H056002  | Adamson, Adam        |                |               |          |                         |              |  |
| 00000007 H051002  |                      | Optional Info  |               |          |                         |              |  |
| 00000008 H058002  | Appleseed, Johnny    |                |               |          |                         |              |  |
| 00000009 H056002  | Beethoven Schroeder  | Description    |               | Small ro | obot                    |              |  |
| 000000010 H017002 | Beethoven, Schroeder | Color          |               | black    | k <sup>aran</sup> an ar |              |  |
| 000000019 A001001 | Cleaver, Ward        |                |               | _        |                         |              |  |
| 000000011 F002004 | Hood, Robin          |                |               |          |                         |              |  |
| 000000015 A001002 | Huxtable, Claire     |                |               |          |                         |              |  |
| 000000016 A001004 | Huxtable, Claire     |                |               |          |                         |              |  |
| 00000017 A001006  | Huxtable, Claire     |                |               |          |                         |              |  |
| 00000018 A001001  | Huxtable, Claire     |                |               |          |                         |              |  |
| 00000014 F002004  | Ligniyear, Buzz      |                |               |          |                         |              |  |

## Figure 1. View/Delete Exhibitor Items

- 2. Click the Item, Name, or Class button to display the exhibitors.
- 3. Highlight an exhibitor's item to display the information.

The Review Livestock Data is active when the item is associated with a livestock method. The optional data for an entry can be added or edited.

4. Click **Delete** to delete an entry.

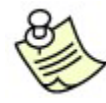

An exhibitor's item can also be deleted from the Exhibitors screen. See Figure

2.

| Enter/Select Exhibitor<br>0 0 4H Member >> 4H Exhibit<br>17 0 4H Club >> 4H Exhibitor<br>117 4H Exhibitor<br>11 0 FFA Exhibitor<br>4 0 Open Class Exhibitor | or<br>EnterNew<br>EnterNew<br>EnterNew | Find<br>State Fair Only<br>Tag Printing<br>Manual Back Tag<br>Auto Optional<br>Auto Livestock<br>Print OCE Age | Off<br>Off<br>Off<br>Off<br>Off<br>On |               | Current Open Class F<br>Id<br>OCE0004 Cleaver,<br>OCE0001 Farmer, E<br>OCE0002 Huxtable<br>OCE0003 Stivic, Gl | air Exhibitor list.<br>Name<br>Ward<br>Barbara<br>, Claire<br>oria |               |              |
|----------------------------------------------------------------------------------------------------|----------------------------------------|----------------------------------------------------------------------------------------------------|---------------------------------------|---------------|----------------------------------------------------------------------------------------------------|--------------------------------------------------------------------|---------------|--------------|
| Exhibitor Data                                                                                                    | First                                  |                                                                                                    | ы                                     |               |                                                                                                    |                                                                    |               |              |
| IO Last                                                                                                    | First                                  |                                                                                                    |                                       |               |                                                                                                    |                                                                    |               |              |
|                                                                                                    | Juan ,                                 |                                                                                                    |                                       |               |                                                                                                    |                                                                    |               |              |
| 307-298-3748                                                                                                    | Age                                    | brade 4H Year                                                                                                  | f                                     |               |                                                                                                    |                                                                    |               |              |
| Street                                                                                                    | City                                   | State Zip                                                                                                    |                                       |               | 1                                                                                                    |                                                                    |               |              |
| 707 Main                                                                                                    | Jellystone                             | WY 87000                                                                                                    | _                                     |               |                                                                                                    |                                                                    |               |              |
| Back Tag Number Representing                                                                                                    | Club                                   |                                                                                                    |                                       |               |                                                                                                    |                                                                    |               |              |
|                                                                                                    |                                        |                                                                                                    | -                                     |               | Delete Exhibitor                                                                                              | Exi                                                                | t             |              |
| Exhibitor Items                                                                                                    |                                        |                                                                                                    |                                       |               |                                                                                                    |                                                                    |               | Tag Printing |
| Item Count 4                                                                                                    | 000000015                              | A001002 Fine Arts I                                                                                            | Painting &                            | Drawing-Profe | ssional Animal-Oil/Acry                                                                                       | lic<br>Wordin                                                      |               | Status       |
| Add New Item(s) Enter Project(s                                                                                                    | 000000017                              | A001004 Fine Arts I                                                                                            | Painting &                            | Drawing-Profe | ssional People-Oil/Acry                                                                                       | Acrylic P                                                          | rint Item Tag |              |
| Optional Info Livestock Info                                                                                                    | 000000018                              | A001001 Fine Arts I                                                                                            | <sup>2</sup> ainting &                | Drawing-Profe | ssional Scenery-Dil/Ac                                                                                        | rylic –                                                            |               |              |
| Delete Item                                                                                                    |                                        |                                                                                                    |                                       |               |                                                                                                    |                                                                    | Eject Sheet   |              |
|                                                                                                    | -                                      |                                                                                                    |                                       |               |                                                                                                    |                                                                    |               |              |

Figure 2. Delete Exhibitor's Item from Exhibitors Screen